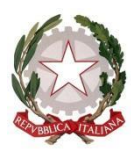

### ISTITUTO D'ISTRUZIONE SUPERIORE "BENEDETTI-TOMMASEO"

### **GUIDA PER I GENITORI**

### **GIUSTIFICAZIONE ASSENZE ALUNNI TRAMITE ARGO**

- La giustificazione delle assenze è possibile accedendo, con le **CREDENZIALI DEL GENITORE**, all'area riservata alle famiglie del registro elettronico.
- Per accedere all'AREA RISERVATA vi sono tre modalità:
  - 1) due Da PC:
    - a. Collegandosi al sito dell'IIS Benedetti-Tommaseo <u>www.liceobenedettitommaseo.edu.it</u> Dalla Homepage accedere alla sezione studenti e famiglie e cliccare sul link indicato:

# **Registro elettronico**

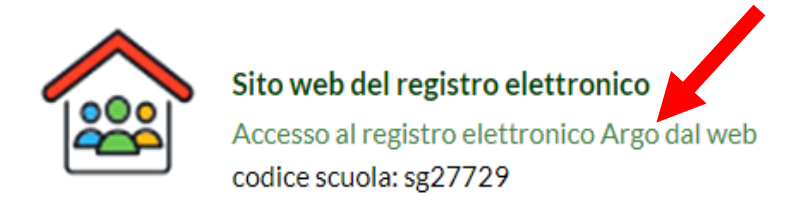

- b. Oppure digitando nella barra degli indirizzi del browser l'URL www.sg27729.scuolanext.info ed accedendo al collegamento;
- 2) Una da **APP DIDUP Famiglia:** accedendo all'APP DidUP Famiglia dal proprio dispositivo (tablet o smartphone).
- Effettuato il collegamento accedere alla propria **AREA RISERVATA** inserendo:
  - Nel campo CODICE SCUOLA il codice SG27729
  - Nel campo UTENTE inserire il NOME-UTENTE comunicato dalla scuola oppure quello da voi inserito al primo accesso
  - Nel campo PASSWORD inserire la PASSWORD comunicata dalla scuola oppure quella da voi inserita al primo accesso.

| Į |
|---|
|   |
| ) |
|   |

# DA PC: in SERVIZI ALUNNO

cliccare su Assenze/Ritardi/Uscite

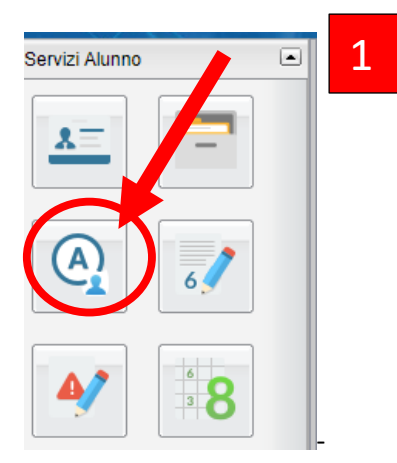

# Nella finestra ASSENZE GIORNALIERE cliccare GIUSTIFICA

| Assenze Giornaliere |            |         | > |
|---------------------|------------|---------|---|
| Assenze             | Uscite     | Ritardi |   |
| 28/09/2020 🥍        |            |         |   |
| 29/09/2020 🥍        |            |         |   |
| 30/09/2020 🥍        |            |         |   |
| 01/10/2020 */       |            |         |   |
| 02/10/2020          |            |         |   |
| 05/10/2020          |            |         |   |
| 06/10/2020 **       |            |         |   |
| 07/10/2020 🥍        |            |         |   |
| 08/10/2020 💅        |            |         |   |
| 09/10/2020 🥍        |            |         |   |
|                     | 12/10/2020 |         |   |

### DA APP DIDUP FAMIGLIA:

- 1. Cliccare su MENU e poi EVENTI APPELLO;
- 2. cliccare su GIUSTIFICA;
- 3. cliccare su EVENTI DA GIUSTIFICARE

### PER TUTTI (GIUSTIFICAZIONI ASSENZE/RITARDI)

Nella finestra GIUSTIFICA ASSENZE saranno visualizzate: ASSENZE, USCITE ANTICIPATE e RITARDI.

- 1) Mettere il segno di SPUNTA in corrispondenza dell'assenza da giustificare
- 2) Inserire il MOTIVO dell'assenza (ad es. visita medica, malattia, motivi di famiglia)
- 3) Cliccare su CONFERMA/GIUSTIFICA

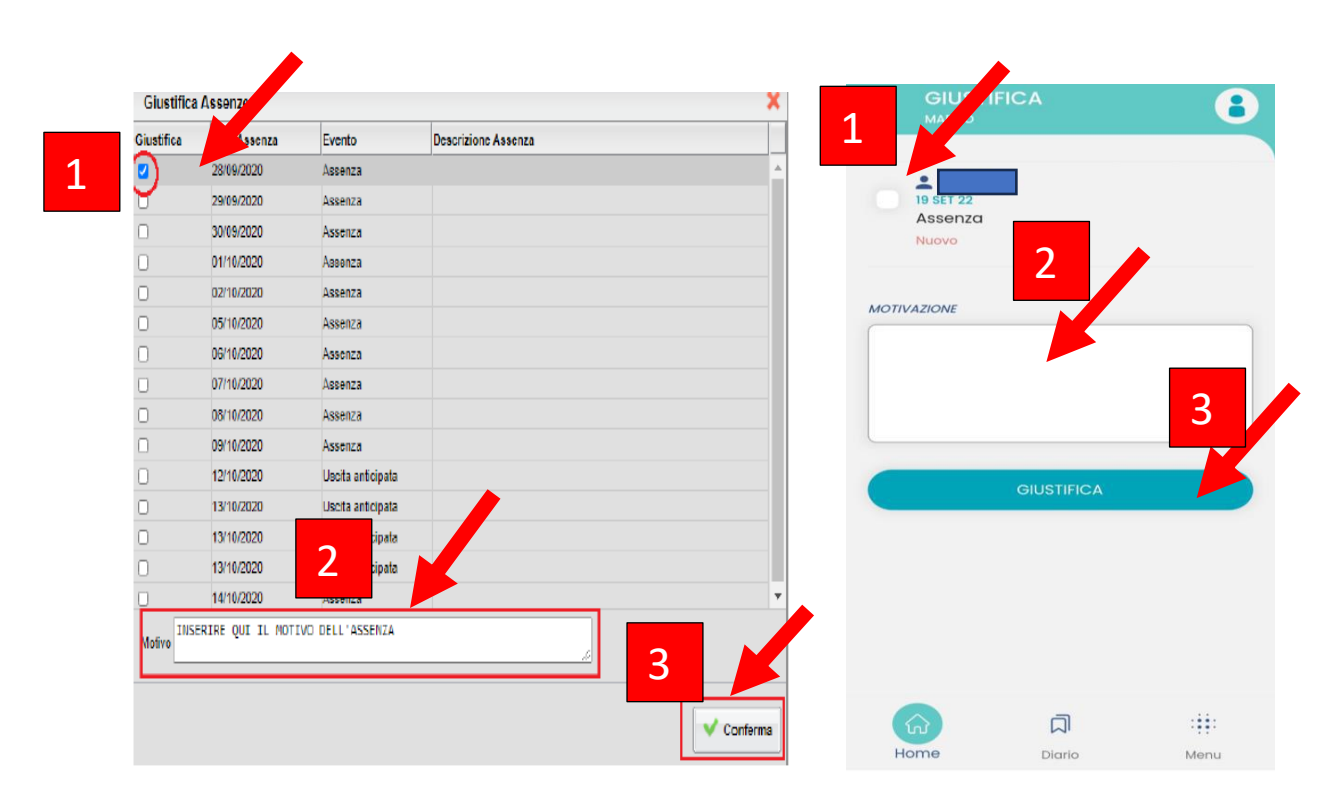

#### PER PRE-AUTORIZZARE UN'USCITA ANTICIPATA o UN INGRESSO IN RITARDO

## SOLO da APP DIDUP FAMIGLIA con credenziali GENITORE:

Le pre-autorizzazioni vanno compilate prima delle ore 8.00 del giorno dell'ingresso/uscita.

- 1. Cliccare su MENU e poi EVENTI APPELLO;
- 2. cliccare su PRE AUTORIZZAZIONI e poi PRE-AUTORIZZA

| PRE-AUTORIZZAZIONI<br>MARTINA   D5 SET 23   Uscita alle ore 12:00:00<br>5x70<br>in attesa di approvazione   D8 SET 23   Assenza<br>5x70<br>in attesa di approvazione   D8 SET 23   Assenza<br>staro<br>in attesa di approvazione | AUTORIZZAZIONI<br>NA<br>T23<br>ta alle ore 12:00:00<br>tesa di approvazione<br>T23<br>tesa di approvazione<br>utorizzazioni passate |
|----------------------------------------------------------------------------------------------------|----------------------------------------------------------------------------------------------------|
| 05 SET 23<br>Uscita alle ore 12:00:00<br>STATO<br>in attesa di approvazione<br>08 SET 23<br>Assenza<br>STATO<br>in attesa di approvazione<br>setro pre-autorizzazioni passate                                                    | T 23<br>ta alle ore 12:00:00<br>tesa di approvazione<br>T 23<br>tesa di approvazione<br>tesa di approvazione                        |
| 08 SET 23<br>Assenza<br>SIATO<br>in attesa di approvazione                                                                                                    | tesa di approvazione<br>utorizzazioni passate                                                                                       |
| ostra pre-autorizzazioni passate                                                                                                    | utorizzazioni passate                                                                                                    |
|                                                                                                    | 2                                                                                                    |

E' possibile richiedere la pre-autorizzazione di un'uscita anticipata o di un ingresso in ritardo.

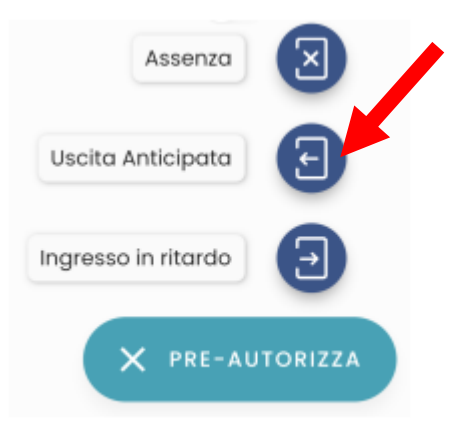

Inserire <u>obbligatoriamente</u> la **data**, l'ora di ingresso o uscita e la motivazione (es. visita medica); infine premere SALVA.

Non è possibile scegliere date antecedenti alla data odierna.

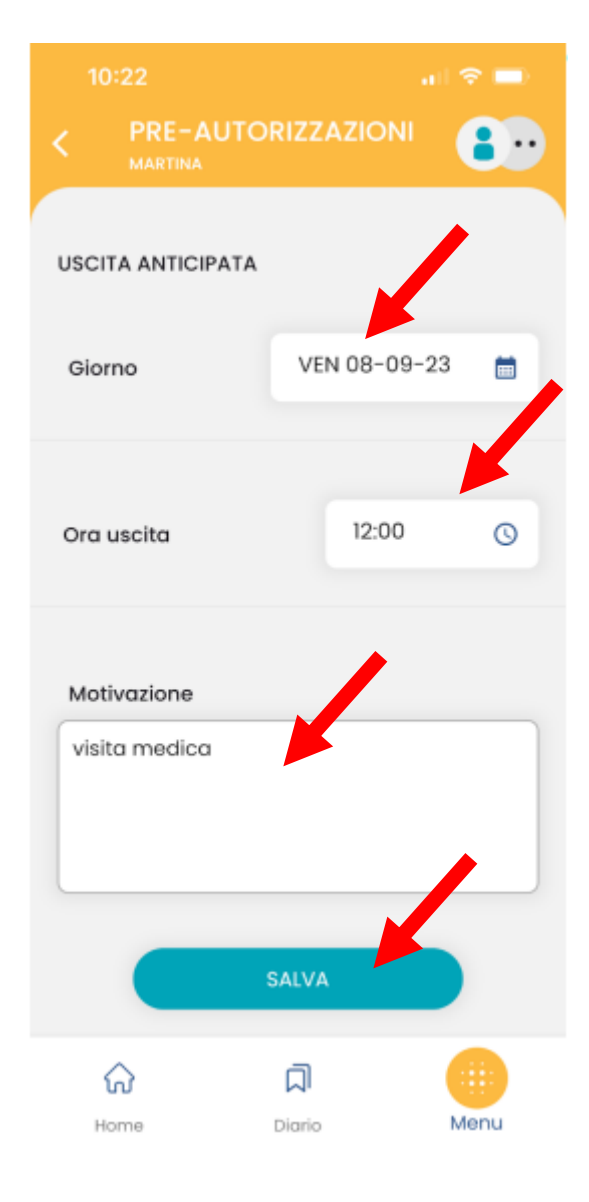